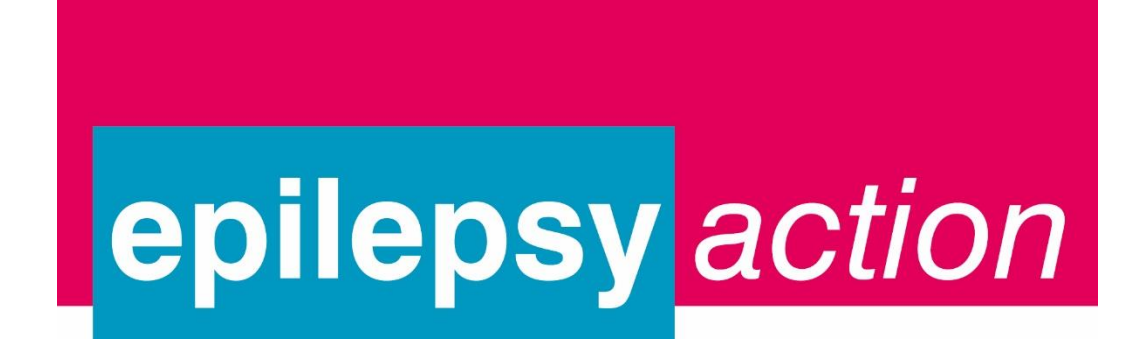

| Epilepsy Action group values               | I |
|--------------------------------------------|---|
| How to register onto a group on Eventbrite | 2 |
| Viewing your bookings on Eventbrite        | 6 |
| How to cancel your place on Eventbrite     | 8 |

If you have any questions or need further support, please email <u>lso@epilepsy.org.uk</u> or phone 0113 210 8899 and we will register you on the group or cancel your booking for you

### Our group values are that:

- We are friendly and supportive
- We respect each other
- We can talk openly among ourselves and everyone is entitled to contribute
- We respect confidences as this enables a safe environment for open dialogue

### How to register onto a group on Eventbrite

1. When you **follow the link** to your group's page, you will see a page like this: (The page will be unique to the group in your area.)

Scroll down this page and you will see their upcoming events. This gives you a brief overview of their next meetings including, the date, time and venue of the meeting.

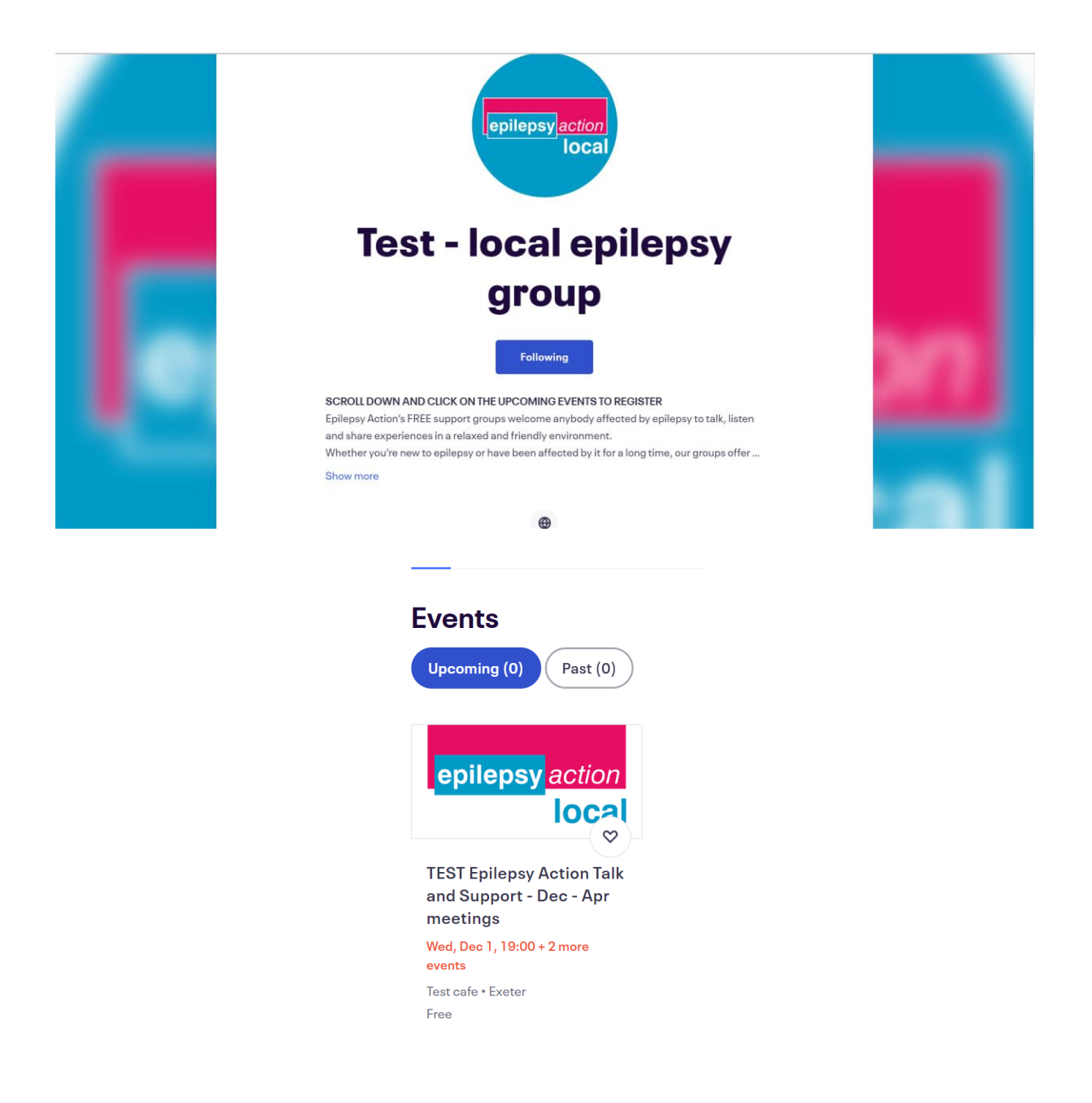

- 1. **Click on the upcoming event** and you will see a page with all the information about the group.
- 2. To register for a meeting **click 'Select a date'**.

| epilepsy action                                                                                                | MULTIPLE DATES<br>TEST Epilepsy Action Talk and<br>Support - Dec - Apr meetings<br>by Test - local epilepsy group<br>(Relewing) |
|----------------------------------------------------------------------------------------------------|----------------------------------------------------------------------------------------------------|
| ocal ⊳                                                                                                    | Free                                                                                                    |
| Epilepsy Action's support groups welcome anybody affected by epilepsy<br>to talk, listen and share experiences | Location                                                                                                    |
| About this event We look forward to welcoming you to the TEST Talk and Support Group!                          | View Map                                                                                                    |

4. Choose which meeting you want to go to and **click 'tickets'.** All of our group meetings are free to attend

|          | TEST Epilepsy Action Talk and Support -<br>Multiple Dates                                                    | Dec - Apr meetings | enilensy action |
|----------|----------------------------------------------------------------------------------------------------|--------------------|-----------------|
|          | Filter by Date X                                                                                             |                    | local           |
| DEC<br>1 | Wed, 19:00 - 20:30 GMT<br>TEST Epilepsy Action Talk and Support - Dec - Apr<br>meetings<br>Test cafe, Exeter | Tickets            |                 |
| JAN<br>1 | Sat, 19:00 - 20:30 GMT<br>TEST Epilepsy Action Talk and Support - Dec - Apr<br>meetings<br>Test cafe, Exeter | Tickets            | SELECT AN EVENT |
| Pov      | vered by <b>eventbrite</b>                                                                                   | English (UK) 🗸     |                 |

5. This will open the booking screen - select one ticket in the drop down box and click the orange 'checkout' button at the bottom of the page. If you are bringing a partner, friend or carer you do not need to add their details just select 2 tickets. There is also an option here to add a donation if you wish.

| TEST Epilepsy Action Talk and Support -<br>Sat, 1 Jan 2022 19:00 - 20:30 GM                                                                                                    | Dec - Apr meetings<br>T | <mark>epilepsy</mark> a                | action |
|----------------------------------------------------------------------------------------------------|-------------------------|----------------------------------------|--------|
| General Admission<br>Free<br>Sales end on 1 Jan 2022                                                                                                    | 1 🗸                     | Order summary<br>1 x General Admission | £0.00  |
| Donations<br>Donation<br>Fees will be deducted from your donation amount.<br>Sales end on 1 Jan 2022<br>Thank you for your kind donation. Eventbrite charges 2% fee<br>deducted from the amount we receive. | £ 0.00                  | Total                                  | £0.00  |
| Powered by <b>eventbrite</b>                                                                                                    | English (UK) 🗸          |                                        |        |
|                                                                                                    | Checkout                |                                        |        |

6. Put in your details and **click the orange register button** at the bottom of the page.

| ÷ | Che                                                                                                    | eckout                                                                                                 |     |                       | ×      |
|---|----------------------------------------------------------------------------------------------------|----------------------------------------------------------------------------------------------------|-----|-----------------------|--------|
|   | Time                                                                                                    | eft 29:23                                                                                              |     | epilepsv              | action |
|   | By clicking "Register", I accept the <u>Terms o</u><br>agree that Eventbrite may <u>share my inform</u> | <u>f Service</u> and have read the <u>Privacy Policy</u> . I<br><u>ation</u> with the event organizer. |     |                       | local  |
|   | Complete your booking to confirm your plac<br>soon.                                                     | e. We are looking forward to seeing you                                                                | - 1 | Order summary         |        |
|   | Contact information                                                                                     |                                                                                                    |     | 1 x General Admission | £0.00  |
|   | Continue as guest of log in for a faster exper                                                          | lence.                                                                                                 |     | Delivery              | £0.00  |
|   | First name *<br>Test                                                                                    | Surname*<br>Test                                                                                       |     | 1 x eTicket           |        |
|   | Email address <sup>*</sup><br>test@test.com                                                             | Confirm email *<br>test@test.com                                                                       |     | Total                 | £0.00  |
|   |                                                                                                    |                                                                                                    |     |                       |        |
|   | Home phone                                                                                              |                                                                                                    |     |                       |        |
|   | Home address                                                                                            |                                                                                                    | -   |                       |        |
|   |                                                                                                    | Register                                                                                               |     |                       |        |

7. You'll then be taken to a confirmation page to show you're registered. You will also receive a confirmation email.

| Thanks for your or                                                                                                    | der! #2288250799                                                                                                    |                                                    | illepsy/action<br>local | <b>Test - local epilepsy group</b><br>6 followers |  |
|----------------------------------------------------------------------------------------------------|----------------------------------------------------------------------------------------------------|----------------------------------------------------|-------------------------|---------------------------------------------------|--|
|                                                                                                    |                                                                                                    | _                                                  |                         | Following                                         |  |
| YOU'RE GOING TO                                                                                                    |                                                                                                    |                                                    |                         |                                                   |  |
| <b>TEST Epilepsy</b>                                                                                                    | Action Talk and Su                                                                                                    | pport -                                            |                         |                                                   |  |
| Dec - Apr mee                                                                                                    | tinas                                                                                                    |                                                    |                         |                                                   |  |
| 200 / 101 / 100                                                                                                    |                                                                                                    |                                                    |                         |                                                   |  |
|                                                                                                    |                                                                                                    |                                                    |                         |                                                   |  |
| ORGANISER MESSAGE                                                                                                    |                                                                                                    |                                                    |                         |                                                   |  |
| ORGANISER MESSAGE<br>Thank you for booking onto Nania                                                                                                 | a local epilepsy group. We'll let you know a                                                                                           | any important                                      |                         |                                                   |  |
| ORGANISER MESSAGE<br>Thank you for booking onto Nania<br>bits of information about the even<br>confirmation email safe – it helps                     | a local epilepsy group. We'll let you know a<br>nt a few days before we meet up. Please k<br>things run a bit smoother if you can show | any important<br>eep this order<br>rus it when you |                         |                                                   |  |
| ORGANISER MESSAGE<br>Thank you for booking onto Nania<br>bits of information about the even<br>confirmation email safe – it helps<br>and the More V   | a local epilepsy group. We'll let you know a<br>nt a few days before we meet up. Please k<br>things run a bit smoother if you can show | any important<br>eep this order<br>rus it when you |                         |                                                   |  |
| ORGANISER MESSAGE<br>Thank you for booking onto Nania<br>bits of information about the even<br>confirmation email safe – it helps<br>arrive<br>More V | a local epilepsy group. We'll let you know a<br>nt a few days before we meet up. Please k<br>things run a bit smoother if you can show | any important<br>eep this order<br>rus it when you |                         |                                                   |  |

#### You are now registered to attend your local group! We look forward to seeing you there

You will be sent a reminder email by Eventbrite two days before the meeting and on the morning of the meeting.

If you want to register on to another meeting date, click the 'X' in the top right hand corner to close the pop up and repeat steps 3-6.

# Viewing your bookings on Eventbrite

If you want to double check what groups you have booked on to, you can easily do this on the Eventbrite website.

1. Go to <u>www.eventbrite.com</u> and click 'Sign in' in the top right-hand corner

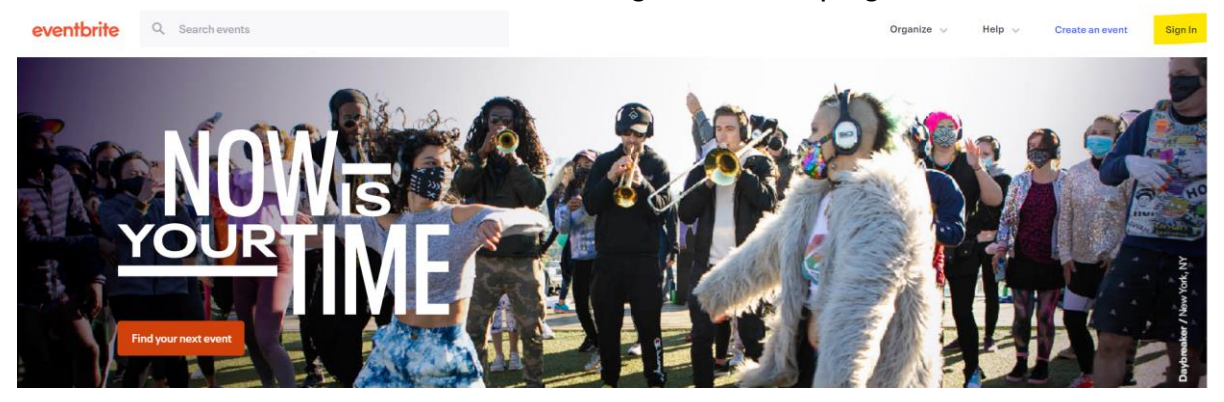

2. You can then either use your Eventbrite account details to log in **OR** click the option 'send me a log in link', a pop up screen will appear just add the email you used when you booked your tickets.

| eventbrite                |                                                 |
|---------------------------|-------------------------------------------------|
| Log in                    | ×                                               |
| Email address<br>Password | Where should we send your<br>login link?        |
|                           | For your security, the link expires in 2 hours. |
| Log in                    | Email address                                   |
| Email me a login link     | Send login link                                 |
|                           | Back to Log In                                  |
| G Sign in with Google     |                                                 |
| G Sign in with Facebook   |                                                 |
| Sign in with Apple        |                                                 |
| Sign up for Eventbrite    |                                                 |

 If you clicked 'Email me a log in link' within a few minutes you should receive an email titled 'Here is your log in link'. Click the orange 'log in' button.

| eventbrite                                                                                                    |  |
|----------------------------------------------------------------------------------------------------|--|
| Hello,                                                                                                    |  |
| Follow this link to log in to your account.<br>For your security, this link can only be used once and expires after 2 hours.<br>Log in |  |
| eventbrite                                                                                                    |  |

4. Once you have logged in click on the drop down menu in the top right-hand corner and click on the option that says 'Tickets'

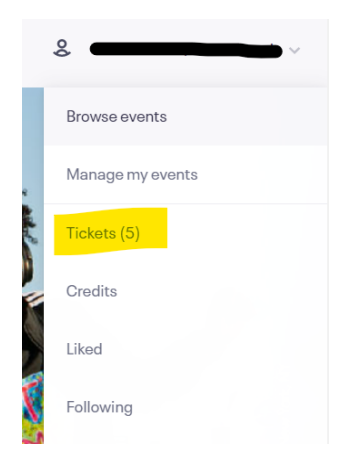

5. You'll then see a page with a list of all the groups you have registered for.

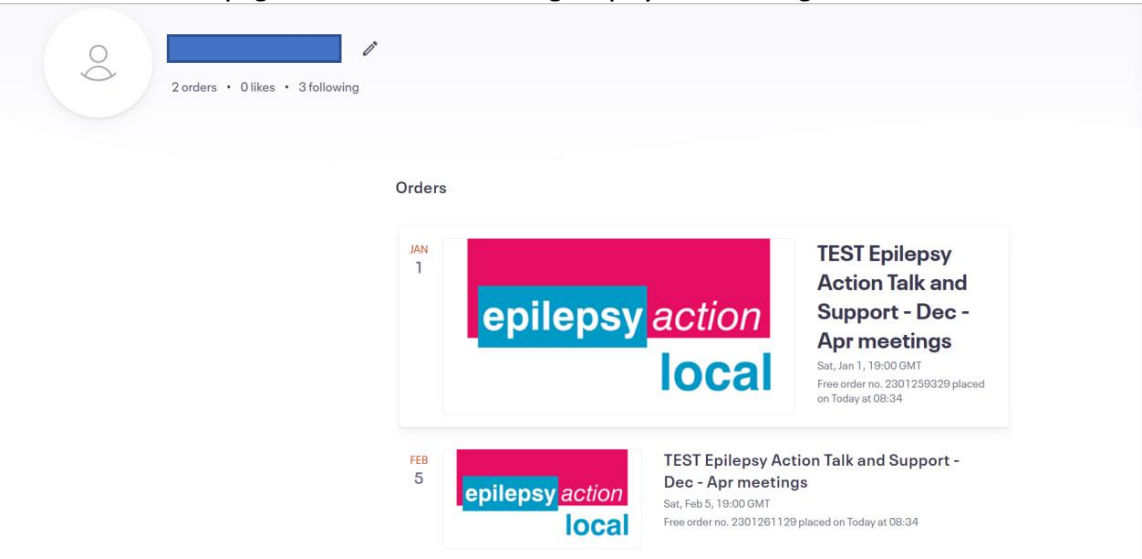

## How to cancel your place on Eventbrite

We hope you will be able to join the group as planned but if your circumstances change and you can no longer make it, please cancel your place on Eventbrite. This allows us to offer your place to someone else.

- When you registered for the meeting you will have received a confirmation email. Locate that email and scroll down to section titled 'Order Summary' and Click 'view and manage your order online'.
- 2. **OR** follow the instructions above to view your tickets.

| Order Sur           | nmary                                                        |           |
|---------------------|--------------------------------------------------------------|-----------|
| Order #2099274      | 199 - 21 October 2021                                        |           |
| Test Test           | 1 x General Admission                                        | Free      |
| View and manage     | your order online                                            |           |
| Printable PDF tick  | ets are attached to this email                               |           |
| This order is subje | ct to Eventbrite Terms of Service, Privacy Policy and Cookie | e Policy. |

3. You'll be taken to a webpage with your bookings. Click on the meeting you want to cancel.

| 2 orders • 0 likes • 3 following |          |                                                               |                                                                                                    |
|----------------------------------|----------|---------------------------------------------------------------|----------------------------------------------------------------------------------------------------|
|                                  | Orders   |                                                               |                                                                                                    |
|                                  | JAN<br>L | <mark>epilepsy</mark> action<br>local                         | TEST Epilepsy<br>Action Talk and<br>Support - Dec -<br>Apr meetings<br>Sat, Jan 1, 19:00 GMT<br>Free order no. 2301259329 placed<br>on Today at 08:34 |
|                                  | FEB<br>5 | epilepsy action<br>Set, Feb 5, 18:00 GMT<br>Emergen 202128120 | tion Talk and Support -<br>gs<br>2 nlaraet on Today at 08-34                                                                                          |

4. Click the white 'Cancel Order' button that's on the left hand side of the page.

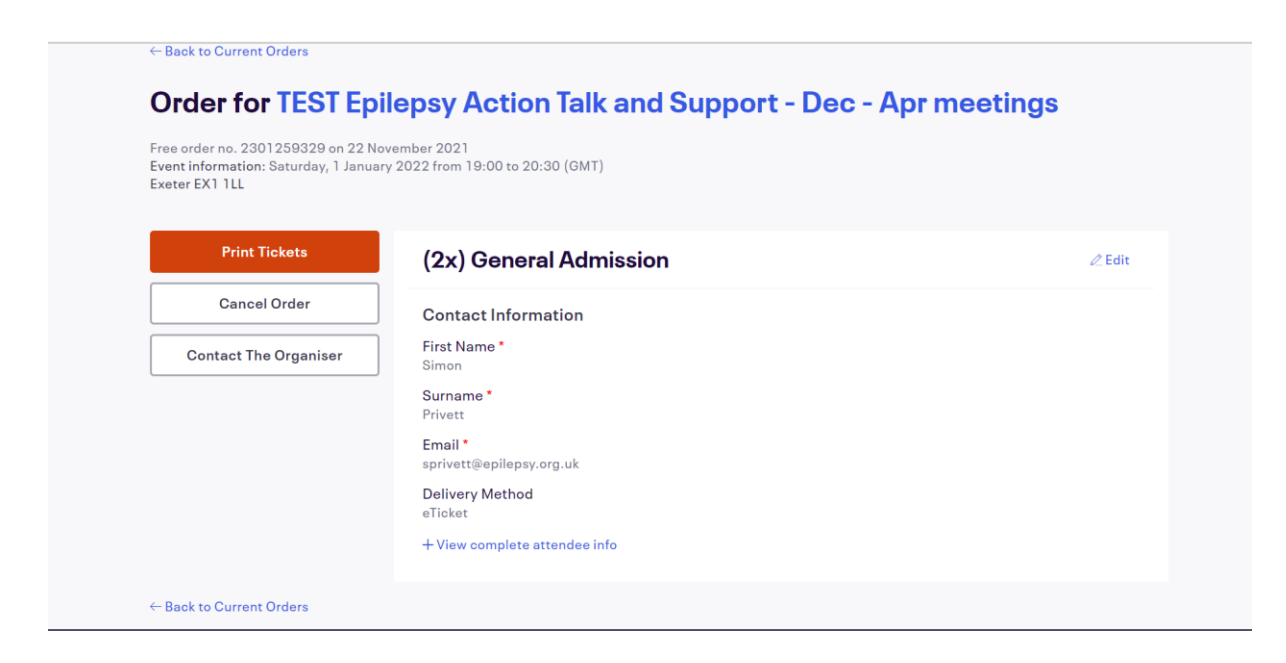

- 5. You'll be asked to confirm that you want to cancel the order.
- 6. Click the orange 'Yes, Cancel This Order' button.

| Cancel Free Order                           | Ŭ |
|---------------------------------------------|---|
| Are you sure you want to cancel this order? |   |
| Yes, Cancel This Order No, Nevermind        |   |
|                                             |   |

7. You'll then receive a confirmation

| es | Your order has been cancelled. | $\otimes$ |
|----|--------------------------------|-----------|
|    | Back To Current Orders         |           |
|    |                                |           |

You have now successfully cancelled your tickets. We hope you'll be able to join us at another meeting soon.